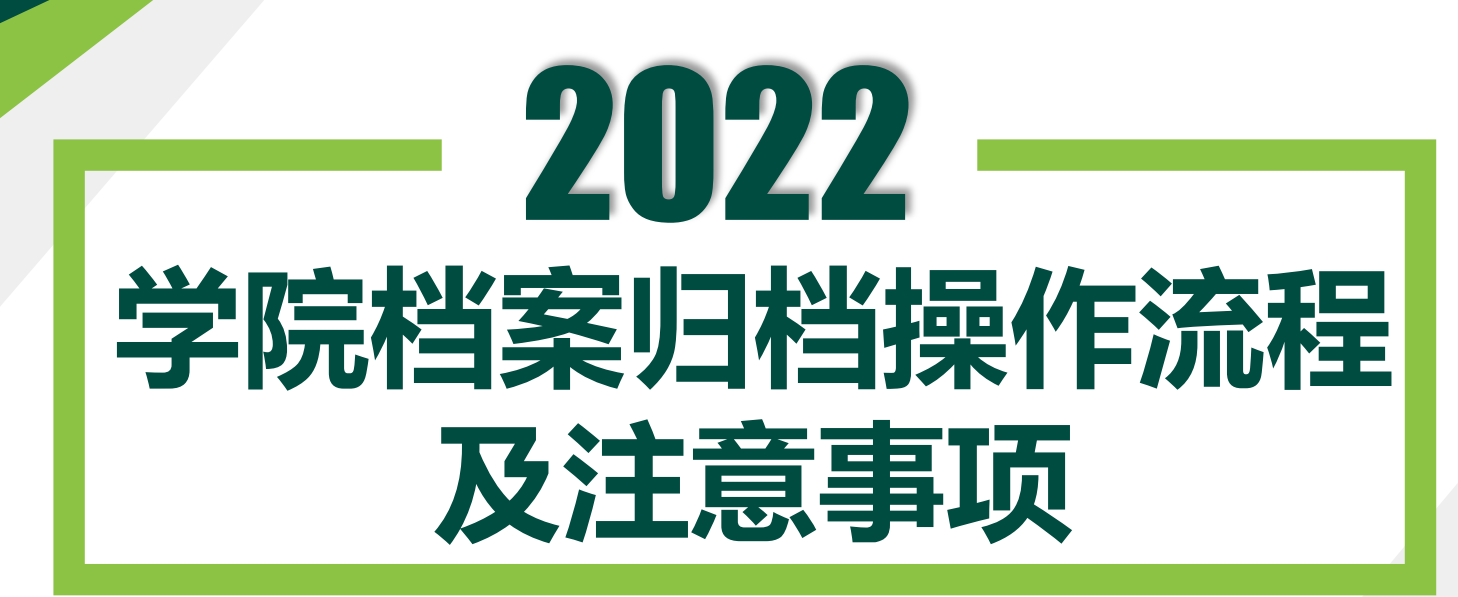

汇报人:李欣 日期:2022年6月

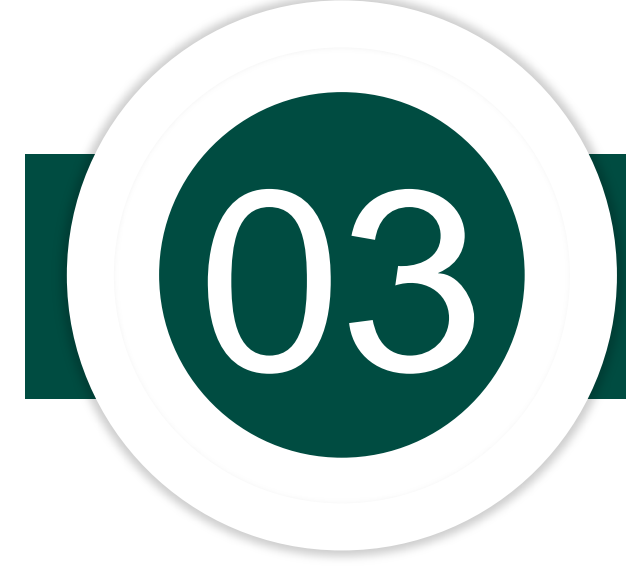

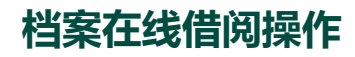

## 1、登录系统——档案借阅——借阅登记——全文检索——输入要借阅档案题名或关键词,以"2019年 学生夏晶晶的录取表"为例,关键词之间用"空格"隔开出现查询结果,选择你要借阅的档案。

| NR at!       | 5 m 3 e kis                                       | 今天是: 2022-04-25 上午 11:09:14                 (秋夜明)           安全是出 | 部门立卷 🔳 | } 当前位置: 档案立卷 > 档案信阅 > 借阅登记                                                                        |                                              |
|--------------|---------------------------------------------------|------------------------------------------------------------------|--------|---------------------------------------------------------------------------------------------------|----------------------------------------------|
|              | に们的家子になる档案管理平台                                    |                                                                  | 档案借肉 ▼ | <mark>档案检索</mark> 待借档案                                                                            |                                              |
| HUNAN VOCATI | IONAL COLLEGE OF ART Archives Management Platfrom | 白桑业客                                                             |        |                                                                                                   |                                              |
| 割过卷 🛛        | ☆ 当前位置;档案立卷 > 档案信詞 > 信用登记                         | 🌋 欢迎您: 编商艺术职业学院 三個管理中心 🖉书稿01                                     | 《 授仪内族 | 2019 录取 夏晶晶                                                                                       | 搜索                                           |
| léch#M =     | ·                                                 |                                                                  |        | 湖南省2019年普通高等学校录取新生名册(尹美容 杨文华 龚                                                                    | 怡 彭志宏 屈雯华 唐雨                                 |
|              | 档案检索 待借档案                                         |                                                                  |        | 婧 陈莹 李媛 陈倩 向碧霞 刘慧娴 何祉兴 彭佳乐 朱海怡 朱雅玛                                                                | 其米润姣 尹伊健 陈媛                                  |
| 備用登记         |                                                   |                                                                  |        | 尹超群 刘韫凯 刘倩 曾思程 唐湘 廖柯羽 彭丰林 张咏琪 陈耒 郭                                                                | 夏晶晶 杨芳 黄家仪 )                                 |
| ) 活灯印法       |                                                   |                                                                  |        | HY-2019-JX17-永久-0002-0031合HY-2019-JX17-永久-0002合湖南省2019<br>四(日) 刘提凯刘伟 曾田程 唐湘 摩柯羽 彭吉林 张咏琪 陈玉 百星星 扬芝 | 年普通高等学校 <mark>录取</mark> 新生名<br>: 苯索心) 今日95米今 |
| , TKIYAR     |                                                   |                                                                  |        | 加(ア… 刘元尚 刘甫 自态性 居加 多阿劲 彭千州 弘咏琪 阿米 夏爾爾 初方<br>20190823合合内部合湖南艺术职业学院合HY                              | 英家汉) 百口泊仓口                                   |
|              |                                                   |                                                                  |        | [登记] 档号:HY-2019-JX17-永久-0002-0031 原文:[1]                                                          |                                              |
|              |                                                   | 📡 全文檢索                                                           |        | 湖南省2019年普通高等学校录取新生名册(尹美容杨文华龚                                                                      | 怡 彭志宏 屈雲华 唐雨                                 |
|              |                                                   |                                                                  |        | 婧 陈莹 李媛 陈倩 向碧霞 刘慧娴 何祉兴 彭佳乐 朱海怡 朱雅辞                                                                | 其 米润姣 尹伊健 陈媛                                 |
|              |                                                   |                                                                  |        | 尹超群 刘韫凯 刘倩 曾思程 唐湘 廖柯羽 彭丰林 张咏琪 陈耒 『                                                                | 夏晶晶 杨芳 黄家仪 )                                 |
|              |                                                   | 搜索                                                               |        | HY-2019-JX17-永久-0002-0031合HY-2019-JX17-永久-0002合湖南省2019<br>四(五)刘相凯刘佳 曾田程 唐湖 摩柯羽 彭士社 张咏琪 陈玉 百里見 扬芝  | 年普通高等学校 <mark>录取</mark> 新生名<br>: 苯索心)        |
|              |                                                   |                                                                  |        | 加(F… 刘元前 刘甫 自态性 活相 廖阳初 彭千州 张咏琪 陈朱 麦爾爾 初方<br>20190823合合内部合湖南艺术职业学院合HY                              | 英家汉) 百日祖世日                                   |
|              |                                                   |                                                                  |        | [登记] 档号:HY-2019-JX17-永久-0002-0031 原文:[1]                                                          |                                              |
|              |                                                   |                                                                  |        | <<前一页 1 下一页>>                                                                                     |                                              |
|              |                                                   |                                                                  |        |                                                                                                   |                                              |

### 2、若是本部门移交的档案,可以直接点击"原文"查看、下载或打印。

| 前位置: 档案管理 > 档案借阅 > 借阅登记                                   | 查看原文 关闭                             | 查百熙文 关闭                       |                                                                                           |                                                                                                    |                                                    |  |  |  |
|-----------------------------------------------------------|-------------------------------------|-------------------------------|-------------------------------------------------------------------------------------------|----------------------------------------------------------------------------------------------------|----------------------------------------------------|--|--|--|
|                                                           |                                     | 文件名                           | 146.pdf                                                                                   | 1/1                                                                                                    | ¢ ±                                                |  |  |  |
| <mark>案检索</mark> 待借档案                                     |                                     | HY-2019-JX17-永久-0002-0031.pdf | 22<br>1                                                                                   |                                                                                                    |                                                    |  |  |  |
|                                                           |                                     |                               |                                                                                           |                                                                                                    | 100                                                |  |  |  |
|                                                           | 10.                                 |                               |                                                                                           | 期南省2019年普通高等学校:                                                                                                    | 東東新生名册<br>川→四丁→四丁→2017→33 3]                       |  |  |  |
| 2019 录取 复晶晶                                               | 授家                                  |                               |                                                                                           | 2012 2012 2012 2012 2012 2012 2012 2012                                                                                                    | 東朝を全古印 留神 第 6 8 8 5 8                              |  |  |  |
| 湖志少2010年並過言体受抗寻现就出友吧 / 开关索 坯立化 龙松 封江                      | 1. 中国市 1. 日本市                       |                               | 243 19420428113289 伊爾茲 主 2002年48月3日                                                       | 利養服務 京園 东村白田 第今市第二中学                                                                                                    | <u> 分 ガ ガ 悪 専</u> 人物形象设计(化妆万印 真否 5 412 412 413 6 9 |  |  |  |
| 9用自2019年百通向寺子仪永旼新主石亦(尹天谷 物义毕 美市 9%                        | 5本 出受平 居雨                           |                               | 243 1945070111629 概文学 文 2005年0月16                                                         | 中身発売                                                                                                    | 西台艺术设计与新作 英语 5 408 408 408 6 8                     |  |  |  |
| 調防带 李媛 陈倩 向碧霞 刘慧娴 何祉兴 彭佳乐 失海怡 失辩琪 米涯                      | 林 尹田健 陈媛                            |                               | 243 194521211705 WW X 000411917<br>244 1945212114050 #52% X 000411917                     | 24月10日 12日 20日 20日 10日 10日 10日 10日 10日 10日 10日 10日 10日 1                                                                                                    | 用放艺术设计和服作 展描 3 44 404 404 8 8                      |  |  |  |
|                                                           | ave a lange black                   |                               | 245 19430423117274 課業率 支 2001年09月14                                                       | 科教授员 沉保 装模空石 接山县里寨宇校                                                                                                    | 「最新秋平田制作 具装 1 43 43 43 9 1                         |  |  |  |
| 印招群 刘韫凯 刘倩 曾思程 唐湘 廖柯羽 彭主林 张咏琪 陈耒 夏昂昂                      | 杨芳 苗家(2) )                          |                               | 246 19430304111218 #### # 2001#06.P[06                                                    | 科教政府 双步 站城这部                                                                                                    |                                                    |  |  |  |
|                                                           |                                     |                               | 247 19438122110009 W2 X 0800W129008                                                       | 216805 MB 2012 SAMELES AN 1082-0                                                                                                    |                                                    |  |  |  |
| Y-2019-JX17-永久-0002-0031合HY-2019-JX17-永久-0002合湖南省2019年晋通商 | <b>哥等学校录取新生名</b>                    |                               | 218 29430724116868 第6個 文 2000年66月66                                                       | 利用的 衣服 农村住屋 整长学校                                                                                                    | / 播影校外鼓励作 英语 3 42 414 416 8 8                      |  |  |  |
| ( 尹) 刘锡凯 刘佶 曾用程 唐湘 廖柯羽 彭士林 张咏琪 陈丰 真易易 杨芒 苦家心              | ) 今日汨米今                             |                               | 250 19633127112769 内財用 文 1999年11月21日                                                      | 御会 土家族 非対応器 緊急的や意見品 消費業二氏統中学                                                                                                    | 广播影視中目鏡作 具酒 3 415 416 396 20 20                    |  |  |  |
|                                                           |                                     |                               | 252 19430401115206 均振制 文 2003年07月28日                                                      | 料着团员 汉族 农村立寨 雅知市家二十六中学                                                                                                    | / 備新教 500 日 二 1 0 0 0 0 1 1                        |  |  |  |
| 190823合合内部合湖南艺术职业字院合HY                                    |                                     |                               | 252 194302231520 PREP X 20004-06/146<br>269 1943021014741 2006 1 20004-06/146             | 14 8 10 14 14 14 14 14 14 14 14 14 14 14 14 14                                                                                                    | /##我校祝福秋 萬葉 1 407 407 41 4 4                       |  |  |  |
| 記1 総長・HV 2010 IV17 永久 0002 0031 原文・[1]                    |                                     |                               | 254 19630108115029 泉港馆 文 2010年08月21日                                                      | 四番節祭 祝飯 お村白屋 长沙市備学学学                                                                                                    | /#新祝秋田新作 英语 3 408 408 409 8 8                      |  |  |  |
|                                                           |                                     | 文件描述                          | 255 13430501117961 身態雄 女 2000年06月11日                                                      | 科教报师 化体 城場注意 帮助的有法中学                                                                                                    | 广播影响外目标作 日夏 3 60 404 40 4                          |  |  |  |
|                                                           |                                     |                               | 220 19430024116250 年期間 女 2901年02月24日                                                      | 科養國祭 政康 农村应服 整式学校                                                                                                    | 「攝影視視證驗作 真语 3 404 404 4 4                          |  |  |  |
| 南省2019年普诵高等学校录取新生名册(尹美容 杨文华 龚怡 彭忌                         | 5宏 屈雯华 唐雨                           |                               | 25/7 12430001113535 萨伊爾 其 2001年46月06                                                      | 料業回月 京都 始後空間 解射等十八中                                                                                                    |                                                    |  |  |  |
|                                                           |                                     |                               | 250 1542200111440 PER POLY 401040                                                         | A B B A B B B B B B B B B B B B B B B B                                                                                                    | 「「最新教符目報告」 高語 3 402 402 4 4 4                      |  |  |  |
| 「陈莹 李媛 陈倩 回碧霞 刘慧娴 何祉兴 彭佳乐 朱海怡 朱雅琪 米涯                      | 蛟 尹伊健 陈媛                            |                               | 260 13430124112009 内陽恒 月 2001年12月26日                                                      | N春田市 228 古村立都                                                                                                    | 广播新校502855 具装 3 30 30 30 4 4                       |  |  |  |
|                                                           | International and the second second |                               | 202 11432323112439 25億 文 2991年41月07日                                                      | 的复数员 双接 农村在屋 法江际港书院                                                                                                    | 「備御祝坊田前作 賞福 3 38 396 8 6                           |  |  |  |
| 趙群 刈韫凯 刈情 曾思桯 唐湘 廖柯羽 彭丰林 张咏琪 陈耒 皇晶晶                       | 杨芳 黄豕仪 )                            |                               | 362 19430001113271 備肥程 女 2001年11月01日                                                      | 四發發而 祝飯 农村在墓 副前有如今                                                                                                    | ○ 換算機や目数の 英音 3 3ml 348 348 8 6 6                   |  |  |  |
|                                                           | 学校学校学校学校                            |                               | 262 19430192111147 1989 - PL 0000-F1270312<br>2001 1943019211147 19898 - PL 0000-F1270312 | PRED XX 01/08 RED/REV/                                                                                                    | F SERVERS (REEL SE , col est col t                 |  |  |  |
| 7-2019-JX17-永久-0002-0031合HY-2019-JX17-永久-0002合湖南自2019年首通南 | 同等子校求取新生名                           |                               | 200 15600051111 20 0199 X DOLLAR 0 DOLLAR                                                 | 日本語語 の後 お村立書 通信につかりません                                                                                                    | FREENDASCHWARLAS I OF OF OF O                      |  |  |  |
| (尹) 刘韫凯 刘佶 曾思程 唐湘 廖柯羽 彭丰林 张咏琪 陈耒 夏晶晶 杨芳 黄家仪               | ) 合已组卷合                             |                               | 206 19432927112519 御号胡 文 2001年85月29日                                                      | 科會國長 改築 始確症菌 蛋山菜二中                                                                                                    | 「接影視你回知你(深趣调励) 笑语 1 44 44 4 4 4                    |  |  |  |
|                                                           | / -0-20-                            |                               | 267 19430418113084 周系 文 2001年09月10日                                                       | 科會問題 京麻 农村在墓 素田市二中                                                                                                    | 「静脉液水目制水(用制液)、黄疸 2 424 424 434 4                   |  |  |  |
| 1790823台台内部台湖南乙不职业子阮台HY                                   |                                     |                               | 288 1943222012043 夏島島 文 2001年43月28日                                                       | 共産協問 収録 农村直届 法立孝三中                                                                                                    |                                                    |  |  |  |
| 新己」 档号・HY-2019-IX17-永久-0002-0031 原文・[1]                   |                                     |                               | 255 1543232411546 BHF 9 2001#477662                                                       | NELER NE TRUE NUER                                                                                                    |                                                    |  |  |  |
|                                                           |                                     |                               |                                                                                           | The law laws                                                                                                    | N 1                                                |  |  |  |
|                                                           |                                     |                               |                                                                                           | *                                                                                                    | the second                                         |  |  |  |
| <前一页  🚺   下一页 >>                                          |                                     |                               | 清两省最適高初回至使合金的公室施設意見(集) 問題                                                                 |                                                                                                    |                                                    |  |  |  |
|                                                           |                                     |                               |                                                                                           | and the second second se | <b>第9</b> 页 并 12页                                  |  |  |  |

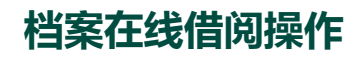

#### 2、跨部门查阅档案(非本部门移交的档案):以图书馆账号查询与职称相关的2020年党委会纪要, 对查询到的档案,选择要借阅的档案,进行"登记",选择利用类型和借用天数,进行"提交",在 "待借档案"中提交申请,待档案馆审批通过。

| 部门立卷 📧                                 | ☆ 当前位置: 档案立卷 > 档案借阅 > 借阅登记                                                                                                    | 🤽 欢迎您:湖南艺术职业学院 三馆管理中心 🛛 🛽 🗃 图书馆01                                                           |
|----------------------------------------|----------------------------------------------------------------------------------------------------|---------------------------------------------------------------------------------------------|
| 档案借例                                   | <b>档案检索</b> 待借档案                                                                                                    |                                                                                             |
| <ul> <li>借间登记</li> <li>授权阅读</li> </ul> | 2020 学师会记事 印放                                                                                                    | 海东                                                                                          |
|                                        | 2020 克曼密定要 毗称<br>2020年7月20日学院党委会纪要[成立富名顶替专项治理工作<br>同制人员养老保险购买,2020年教师节表彰名单,2020年<br>读博申请);调概工作(湖南楚瑞工程咨询有限公司对省强<br>事项);财务工作(与湖南省财信文化公司的清算协议事定<br>教学自考学费、艺术考级代收费等);分工会调整;成立创<br>媒体中心(校园网络电视台);成立学院内部控制工作领导                                                         | 授素<br>新増     X<br>档号: HY-2020-DQ11-永久-0013<br>题名: 中心(校園网络电视台);成立学院内部控制工<br>・<br>和田学和: 「回売 」 |
|                                        | HY-2020-DQ11-永Q-0013合2020年7月20日学院党委会纪要规应宣省31<br>事(劳动合同制人员养名供脸购买,2020年秋时节志彰名单,2020年新<br>请);调概工作(湖南楚瑞工程咨询有限公司对首建六公司29项签证存<br>[登记] 档号:HY-2020-DQ11-永Q-0013 原文:[1]<br>2020年9月11日纪18日学院党委会纪要[人事工作(公积金证<br>述职评委小组,同意字欢通同志调离行政岗位的申请、选派厉                                 |                                                                                             |
|                                        | 处半年、停止杨文闳的十部提拔考察程序,同意2020年教职工<br>单);同意李可欣为党员发展对象;同意与中信银行九新式数<br>订战略合作协议;关于对刘路同志反映合同制招聘考试质疑回<br>HY-2020-DQ11-永久-0016合2020年9月11日纪18日学院党委会纪要[人事工<br>年职称评审述职评委小组,同意李欢通同志调离行政岗位的申请、选派历新<br>年、停止杨文岗的干部提拔考察程序,同意2020年教职工人事聘用第一批1<br>[登记] 档号:HY-2020-DQ11-永久-0016 原文:[1] | -人事聘用第一批名<br>[字线上教学APP项目签]<br>[复]<br>E作(公积金调整,成立2020<br>E英借到省文旅厅人事处半<br>名                   |
|                                        | 2020年9月25日纪10月9日学院党委会纪要[人事工作(合同制人<br>新进人员试用期为一个月,2019年及以前取得职称(未聘用)<br>相应的专业技术岗,续聘谢方、黎正云为影视系特聘教授,谭<br>题,推荐邹煜参加全省事业单位集中卡子涵脱贫攻坚专项奖励<br>教职工一人一卡一账号制度、优先调剂经费支付基建处所需资                                                                                                  | 、员的合同为三年一签、<br>的55名同志正式聘用到<br>序政、宾超的聘用问<br>〕申报;财务工作(实行<br>社会);成立学院办学行                       |

2、跨部门查阅档案(非本部门移交的档案):以图书馆账号查询与职称相关的2020年党委会纪要, 对查询到的档案,选择要借阅的档案,进行"登记",选择利用类型和借用天数,进行"提交",在 "待借档案"中提交"申请",填写证件号码和联系电话后提交,待档案馆审批通过后在"授权阅读

| 看。                                  |                       |                                                                       |                                                                                               |            |           |               |       |
|-------------------------------------|-----------------------|-----------------------------------------------------------------------|-----------------------------------------------------------------------------------------------|------------|-----------|---------------|-------|
| · · · · · · · · · · · · · · · · · · | 档案立卷 > 档案借阅 > 借阅登记    |                                                                       |                                                                                               |            | 🤽 欢迎您: 湖南 | 艺术职业学院 三馆管理中心 | 图书馆01 |
| 档案检索                                | 待借档案                  |                                                                       |                                                                                               |            |           |               |       |
|                                     |                       |                                                                       |                                                                                               |            |           | ★ 删除          | 🎤 申请  |
| 原文                                  | 档号                    | 题                                                                     | 名                                                                                             | 利用方式       |           | 数量            |       |
| 1                                   | 18/2020 50/4 2 6 20/2 | 2020年7月20日学院党委会纪<br>领导小组:人事(劳动合同制<br>师节表彰名单,2020年职称评<br>请);调概工作(湖南楚瑞丁 | 图[成立冒名顶替专项治理工作<br>人员养老保险购买,2020年数<br>定岗位职数, <b>置虹</b> 愚读博申<br>程咨询有限公司对省建六公司<br>及工作。上述完全的专定之小人 | an ∙≖      |           | 1             |       |
|                                     | 申请                    |                                                                       |                                                                                               |            | ×         |               |       |
|                                     | 利用人 图书馆01             |                                                                       | 档案用途 工作查考                                                                                     | ~          |           |               |       |
|                                     | 证件类型 身份证              | ~                                                                     | 证件号码 411481198                                                                                | 3712098741 |           |               |       |
|                                     | 单位/部门 三馆管理中心          | <u> </u>                                                              | 联系电话 15869790                                                                                 | 187        |           |               |       |
|                                     | 利用日期 2022-4-25        |                                                                       |                                                                                               |            |           |               |       |
|                                     |                       | 1 提交                                                                  | ※ 退出                                                                                          |            |           |               |       |
|                                     | L                     |                                                                       |                                                                                               |            |           |               |       |
|                                     |                       |                                                                       |                                                                                               |            |           |               |       |

2、跨部门查阅档案(非本部门移交的档案):以图书馆账号查询与职称相关的2020年党委会纪要,对查 询到的档案,选择要借阅的档案,进行"登记",选择利用类型和借用天数,进行"提交",在"<mark>待借档</mark> 案"中提交"申请",填写证件号码和联系电话后提交,待档案馆审批通过后在"授权阅读"中查看。

| 档案借阅 ■ > 借阅登记 |                         |                                                                                                    |                                        | 公 当前位置: 档案立卷 > 档案信闲 > 授权阅读     2 欢迎您: 湖南艺术职业学院 三馆管理中心 图书馆(                                                                       |               |                  |        |      |                     |       |      |           |     |
|---------------|-------------------------|----------------------------------------------------------------------------------------------------|----------------------------------------|----------------------------------------------------------------------------------------------------|---------------|------------------|--------|------|---------------------|-------|------|-----------|-----|
|               | 4                       | 翌<br>2020-03-20 13.25.43                                                                                                    | 借词人 借词单位<br>留于是UI 留于是UI 图 2017/07/2011 |                                                                                                    |               |                  | 借阅目的   |      |                     | 审批状态  |      |           |     |
| 》 授权阅读        | 3 2020-07-07 10:23:44 E |                                                                                                    |                                        | 33年601     日 5年(10年10月10日)       3日11001     三信管理中心                                                                              |               |                  | - /    | 工作查考 |                     |       | 待审批  |           |     |
|               | 4                       | 2020-07-07 10:23:54                                                                                                    | 图书馆01 三馆管理中心                           |                                                                                                    |               |                  |        |      | 工作查考                |       | 待审批  |           |     |
|               | 5 2021-06-16 16:28:02   |                                                                                                    |                                        | 图书馆01 三时                                                                                                    |               |                  | 三馆管理中心 |      |                     | 工作查考  |      | 已审批       |     |
|               | 6 2022-03-04 15:17:11   |                                                                                                    |                                        | 图书馆01 三馆管理中心                                                                                                    |               |                  | 工作查考   |      |                     | 已审批   |      |           |     |
|               | 7 2022-03-04 15:19:06   |                                                                                                    |                                        | 图书馆01                                                                                                    |               | 三馆管理中心           |        |      | 工作查考                |       | 待审批  |           |     |
|               | 8 2022-04-25 11:25:46   |                                                                                                    |                                        | 图书馆01                                                                                                    | a01 三馆管理中心    |                  |        |      |                     | 工作查考  |      |           | 已审批 |
|               |                         |                                                                                                    |                                        |                                                                                                    | I4 <4         | 第1页供1页 ▶> ▶ 20 ▼ |        |      |                     | 第1条 - |      | 第8条 /共8条记 |     |
|               |                         | 档号         题名           2020年7月20日学院党委会         顶替专项治理工作领导小线           顶替专项治理工作领导小线         同制人员养老保险购买,2           影名单,2020年职称:冲空:         影名单,2020年职称:冲空:           最庆博申请); 调概工作(与);         词有限公司对普建六公司2           1         HY-2020-DQ11-赤         询有限公司对普建六公司2           2013         可的清算协议理查); 完了作(与3);         可的清算协议理查); 完了考验,会调整; 成立创新创业学校           空間考望,成立创新创业学校         会示管室; 成立创新创业学校         会清理室; 成立创新创业学校           注制工作领导/3目         控制工作领导/3目 |                                        | 审批日期                                                                                                    |               | 期 利用方式 天数或份数     |        | 到期日期 | 查阅操作                |       | 审批结果 | 操作        |     |
|               | 1                       |                                                                                                    |                                        | 会纪要(成立冒名<br>组;人事(劳动合<br>2020年款师节表<br>满位职数,董虹<br>(湖南整满工程容<br>29项签证存在争<br>湖南省财信文化公<br>术培训工作(继续<br>代收费等);分工<br>院;成立湖艺新煤<br>);成立学院内部 | 2022-04-25 11 | 1:26:47          | 阅读     | 1    | 2022-04-26 11:27:15 | , ∎,  | 原文   | 同意        | 已确议 |

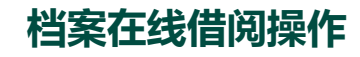

2、跨部门查阅档案(非本部门移交的档案):"授权阅读"中查看时,要先"确认阅读",然后直接查 看"原文"即可,可直接阅读、下载和打印等。

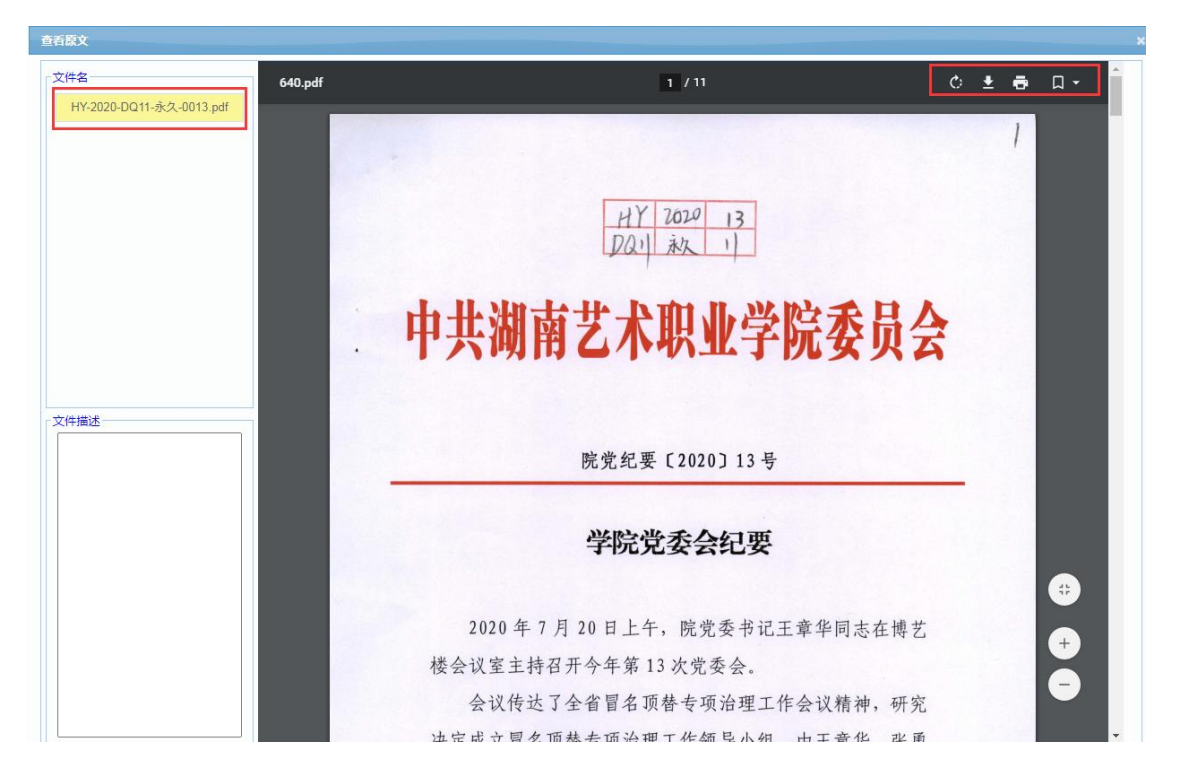